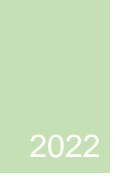

# Instrucciones de resguardo y restauración de Aulas Virtuales

## Contenido

| Marco                       | 2  |
|-----------------------------|----|
| Objetivo                    | 2  |
| Desarrollo                  | 3  |
| Backup del aula             | 3  |
| Restaurar una copia de aula | 10 |

## Marco

Para poder tener un resguardo de la información referenciada o incorporada en un aula virtual del campus de la UTN es que acercamos estos pasos para poder realizar un backup o copia de seguridad. Esta, posteriormente, puede ser levantada o implementada en el campus si por alguna razón es necesario.

# Objetivo

No perder el esquema y caudal de información incorporados en un aula virtual y/o poder volver a tener el aula utilizable en el campus levantando este archivo.

## Desarrollo

## Backup del aula

- 1- Primero debemos ingresar al campus virtual con un usuario que tenga acceso a la carrera y materia de la cual vayamos a descargar el material y a la que se le trasladen los archivos o documentos.
- 2- Una vez dentro del aula que contiene los materiales a resguardar, iremos a la sección de herramientas o ajustes ubicada en la parte superior derecha con un ícono de engranaje <sup>(3)</sup>

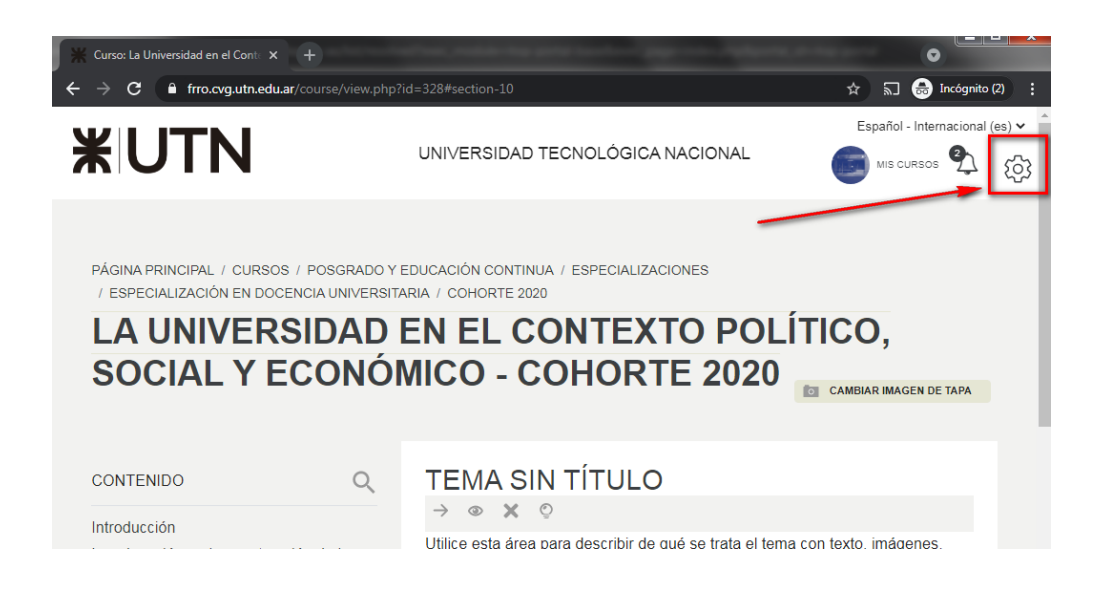

3- Veremos que al hacer clic en el engranaje se despliegan una serie de opciones, de las cuales tenemos que seleccionar "Copia de Seguridad".

**Facultad Regional Rosario** Universidad Tecnológica Nacional

DIRECCIÓN DE POSGRADO Y EDUCACIÓN CONTINUA

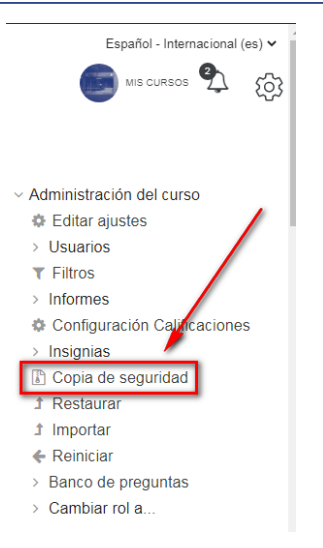

- 4- Aquí podemos guardar todo lo que esté en el aula hasta el momento de realizar esta acción o ir realizando pasos para seleccionar qué es lo que queremos guardar. Cabe aclarar que lo que se agregue posteriormente a esta acción no se podrá recuperar salvo que se realice el proceso nuevamente.
- 5- Para hacer una copia de todo el contenido se debe seleccionar en la pantalla lo indicado como "Respaldo directo" en el botón *Saltar al Último Paso.* Para esta acción debe continuar en el paso 6.

Si lo que se desea es hacer una copia en la cual se seleccionarán contenidos debe seguir con lo indicado en "Respaldo por pasos" en el botón *Siguiente*. Para esto último debe continuar con el paso 9. **Facultad Regional Rosario** Universidad Tecnológica Nacional

DIRECCIÓN DE POSGRADO Y EDUCACIÓN CONTINUA

| * UTN                                                                                                    | UNVERSIDAD TECNOLÓGICA NACIONAL                                                 |
|----------------------------------------------------------------------------------------------------|---------------------------------------------------------------------------------|
| COPIA DE SEGURIDAD CURSO: LUCP                                                                              | EFFECTUATION EN COLENCIA LANVERSITARIA - CONORTE 3007 - LUCPEE, 2005<br>SE_2020 |
| <ol> <li>Agentes iniciales ► 2 Agustes del esquerra ► 3 Confirmación y revisión ► 4. Ejecutar to</li> </ol> | opie de seguridad 🕨 5. Completar                                                |
| Configuración de la copia de seguridad<br>O MS Common Cashidge 1.0                                          |                                                                                 |
| inclur usuanos matro ulados                                                                                 |                                                                                 |
| Hacer andrema la información de usuarlo<br>X S                                                              |                                                                                 |
| incluir asignaciones de rol de usuario                                                                      |                                                                                 |
| Incluir actividades y recursos                                                                              |                                                                                 |
| 5 Incluit bloques                                                                                           |                                                                                 |
| G incluir titros                                                                                            |                                                                                 |
| Pictur comentarios                                                                                          |                                                                                 |
| Respaido direc                                                                                              | oto                                                                             |
| D Incluir eventos del calendario                                                                            |                                                                                 |
| incluir detalles del grado de avance del vavano                                                             |                                                                                 |
| Incluir entrives Tog" de cursos                                                                             |                                                                                 |
| Incluir National de calificaciones                                                                          |                                                                                 |
| S Incluir banco de preguntas                                                                                | Respaido por pasos                                                              |
| B incluir proper y songementing                                                                             | /                                                                               |
| S Inches concentration                                                                                      |                                                                                 |
|                                                                                                    |                                                                                 |
|                                                                                                    |                                                                                 |
| SALTAN AL ÚLTINO PASO CANCELAR SIGHENTE                                                                     |                                                                                 |

6- El sistema se tomará unos segundos para resguardar la información lo cual se reflejará en la siguiente pantalla.

| <b>₩UTN</b>                                                                                                    | UNIVERSIDAD TECNOLÓGICA NACIONAL                         |
|----------------------------------------------------------------------------------------------------|----------------------------------------------------------|
| PÁGINA PRINCIPAL / CURSOS / POSGRADO Y EDUCACIÓN CONTINUA / ESPECIALIZACIONES / COPIA DE SEGURIDAD CURSO: ECON       | ESPECIALIZACIÓN EN ENERGÍA ELÉCTRICA / ECONOMIASISTPOT   |
| <ol> <li>Ajustes iniciales ► 2. Ajustes del esquema ► 3. Confirmación y revisión ► 4. Ejecutar co<br/>0.4</li> </ol> | opia de seguridad ► 5. Completar<br>48 segundos - 92.85% |

7- Luego de esto aparecerá el botón CONTINUAR el cual debe presionar para llegar a la pantalla final donde podrá descargar el aula en formato de archivo.

**Facultad Regional Rosario** Universidad Tecnológica Nacional

DIRECCIÓN DE POSGRADO Y EDUCACIÓN CONTINUA

**XUTN** 

UNIVERSIDAD TECNOLÓGICA NACIONAL

PÁGINA PRINCIPAL / CURSOS / POSGRADO Y EDUCACIÓN CONTINUA / ESPECIALIZACIONES / ESPECIALIZACIÓN EN ENERGÍA ELÉCTRICA / ECONOMIASISTPOT

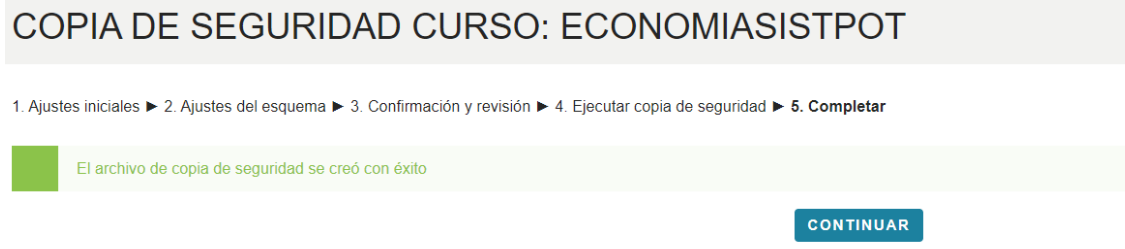

8- Si bien el sistema guarda esta copia, aconsejamos presionar en la opción de "Descargar"

para guardar la misma en su computadora personal.

|                                                                                                    |             |                                  |                            |          | Español - Interna | cional (es) 🗸 |  |
|----------------------------------------------------------------------------------------------------|-------------|----------------------------------|----------------------------|----------|-------------------|---------------|--|
|                                                                                                    |             |                                  |                            |          |                   | ロ 4 愆         |  |
| página principal / cursos / posgrado y educación continua / especializaciones / especialización en energía eléctrica / economiasistpot<br>RESTAURAR CURSO |             |                                  |                            |          |                   |               |  |
| Archivos SELECCIONE UN ARCHIVO Tamaño máximo para archivos nuevos: 20MB                                                                                   |             |                                  |                            |          |                   |               |  |
| Ê                                                                                                    |             |                                  |                            |          |                   |               |  |
|                                                                                                    | Pue         | de arrastrar y soltar archivos a | quí para añadirlos         |          |                   |               |  |
| RESTAURAR                                                                                                    |             |                                  |                            |          |                   |               |  |
| ZONA DE COPIA DE SEGURIDAD                                                                                                    | DE CURSO 💿  |                                  |                            |          |                   |               |  |
| Nombre de archivo                                                                                                    | Hora        | Tamaño                           | Descargar                  | Restaur  | ar                |               |  |
| GESTIONAR ARCHIVOS DE COPIA DE SEGURIDAD                                                                                                    |             |                                  |                            |          |                   |               |  |
| Nombre de archivo                                                                                                    |             | Hora                             |                            | Tamaño D | escargar Re       | estaurar      |  |
| copia_de_seguridad-moodle2-course-156-economiasistpot-20220421-                                                                                           | 1904-nu.mbz | jueves,                          | 21 de abril de 2022, 19:04 | 53.8MB D | lescargar Re      | estaurar      |  |

#### Se descargará un archivo con la extensión mbz.

copia\_de\_segurid....mbz

- 9- La copia se va a realiza en 5 pasos:
  - Ajustes iniciales: en esta sección dejaremos todo como está e iremos al final de la pantalla para presionar el botón "SIGUIENTE".
  - Ajustes del esquema: En esta sección se presenta todo el material que contiene el aula, se puede seleccionar desde las unidades que tiene la materia que se quiere dejar y que sacar. Recomendamos llevar todo el material y administrarlo desde la nueva aula. Para esto iremos al final para presionar "SIGUIENTE"

Facultad Regional Rosario

niversidad Tecnológica Nacional

DIRECCIÓN DE POSGRADO Y EDUCACIÓN CONTINUA

| ANTERIOR CANCELAR SIGULENTE                                                                                                    |                         |
|----------------------------------------------------------------------------------------------------|-------------------------|
| C Tems 10                                                                                                    | Datos de usuario<br>≭ ⊜ |
| TEDESCO, J.C., BRASLAVSKY, C. y CARCIOFI R. (1987), El Proyecto Educativo Autoritario (1976-1983), Buenos Aires, Miño y Dévila, pp. 24-34 y S3- 73 | -<br>× @                |
| Subversion en el ambito educativo                                                                                                    | -<br>× A                |
| Z AVELLANEDA, Andrés (1986), Censura, Autoritarismo y Cultura Argentina 1960-1963. Buenos Aires, CEAL, tomo 1, cep. I                              | × A                     |
| BRASLAVSKY, Cecilia (1986), La situación heredada en 1983 apuntes para su diagnóstico. En Temas de Psicopedagogía, N 2, Buenos Aires (1)           | × @                     |

 c. Confirmación y revisión: Esta sección presenta un resumen de todo lo hecho hasta el momento. Tiene un apartado importante donde se propone un nombre para el archivo que se descargará el cual puede ser modificado:

| PÁGINA PRINCIPAL / CURSOS / POSGRADO Y EDUCACIÓN CONTINUA / ESPECIALIZACIÓN EN DOCENCIA UNIVERSITARIA / COHORTE 2020 / LUCPSE_2020 |
|----------------------------------------------------------------------------------------------------|
| 1. Ajustes iniciales ▶ 2. Ajustes del esquema ▶ 3. Confirmación y revisión ▶ 4. Ejecutar copia de seguridad ▶ 5. Completar         |
| Copia_de_seguridad-moode2-course-328-lucpse_2020-20                                                                                |
| Configuración de la copia de seguridad                                                                                             |
| IMS Common Cartridge 1.0                                                                                                    |
| X Institute matrix datas                                                                                                    |

Tenga presente este "Nombre de archivo" ya que se será el documento utilizado para copiar el contenido a la nueva aula.

Una vez completado esto se deberá ir hasta el final de la pantalla para presionar

### "EJECUTAR COPIA DE SEGURIDAD".

|                                   | 1983). Buenos A<br>🗸                               | ires, Miño y Dávila | a, pp. 24-34 y 53-73 찬 |                                            |       | × 🔒                   |
|-----------------------------------|----------------------------------------------------|---------------------|------------------------|--------------------------------------------|-------|-----------------------|
|                                   | Tema 10<br>✔                                       |                     |                        |                                            |       | Datos de usuario<br>★ |
|                                   | ANTERIOR                                           | CANCELAR            | EJECUTAR COPIA DE      | SEGURIDAD                                  | -     |                       |
| ¥                                 | UNIVERSI<br>Tecnolo<br>Naciona                     | IDAD<br>Igica<br>L  |                        |                                            |       |                       |
| TN   Un<br>armiento<br>uenos Aire | niversidad Tecn<br>440 (C1041AAJ)<br>es, Argentina | nológica Nacioi     | al                     | Enlaces UTN<br>RIA<br>Bibliotecas Electron | nicas |                       |

- d. Ejecutar copia de seguridad: aquí se ejecuta un proceso automático que prepara el archivo.
- e. Completar: En esta paso solo deberemos confirmar presionando el botón "CONTINUAR".

**Facultad Regional Rosario** Universidad Tecnológica Nacional DIRECCIÓN DE POSGRADO Y EDUCACIÓN CONTINUA

| / ESPECIALIZACIÓN EN DOCENCIA UNIVERSITARIA |
|---------------------------------------------|
| PSE_2020                                    |
| copia de seguridad ► 5. Completar           |
| CONTINUAR                                   |
|                                             |

- 10- Si el proceso diera error en algún paso deberá volver al principio y reiniciarlo.
- 11- Si el proceso fue exitoso el sistema presentará una pantalla donde le indicará las copias de seguridad que haya realizado con los nombres que haya indicado en el paso 4c a modo de confirmación.

| UTN                                                                                 |                             | UNIVERSIDAD TECNOLÓC               | SICA NACIONAL                   |                    |           | Español - Internacion |
|-------------------------------------------------------------------------------------|-----------------------------|------------------------------------|---------------------------------|--------------------|-----------|-----------------------|
| PÁGINA PRINCIPAL / CURSOS / POSGRADO Y EDUCACIÓ<br>RESTAURAR CURSO                  | N CONTINUA / ESPECIALIZACIO | NES / ESPECIALIZACIÓN EN DOC       | ENCIA UNIVERSITARIA / COHORTE ; | 2020 / LUCPSE_2020 |           |                       |
| IMPORTAR UN ARCHIVO DE<br>Archivos<br>SELECCIONE UN ARCHIVO Tamaño már              | COPIA DE SEGU               | JRIDAD                             |                                 |                    |           | *                     |
|                                                                                     | Pue                         | de arrastrar y soltar archivos aqu | ii para añadirlos               |                    |           |                       |
| RESTAURAR<br>ZONA DE COPIA DE SEGURI                                                | DAD DE CURSC                | 0                                  |                                 | ,                  |           |                       |
| Nombre de archivo                                                                   | Hora                        | Tamaño                             | Descargar                       |                    | lestaurar |                       |
| GESTIONAR ARCHIVOS DE COPIA DE SEGU<br>ZONA DE COPIA DE SEGURI<br>Nombre de archivo | RIDAD<br>DAD PRIVADA D      | E USUARIO                          |                                 | Tamaño             | Descargar | Restaurar             |
| copia_de_seguridad-moodle2-course-328-lucpse_2020-202                               | 210601-1819-nu.mbz          | martes,                            | 1 de junio de 2021, 18:26       | 26.3MB             | Descargar | Restaurar             |

12- Si bien el sistema guarda esta copia, aconsejamos presionar en la opción de "Descargar"

para guardar la misma en su computadora personal.

| UTN                                                                   |                    | UNIVERSIDAD TECNOL               | ÓGICA NACIONAL               |        | Español - Internaci   | inal (er |
|-----------------------------------------------------------------------|--------------------|----------------------------------|------------------------------|--------|-----------------------|----------|
| PÁGINA PRINCIPAL / MIS CURBOS / 21UCPSE_EDU<br>RESTAURAR CURSO        |                    |                                  |                              |        |                       |          |
| IMPORTAR UN ARCHIVO DE<br>Archivos<br>SELECCIONE UN ARCHIVO Tamaño má | COPIA DE SEGU      |                                  |                              |        |                       | *        |
|                                                                       | Pued               | de arrastrar y soltar archivos a | iquí para añadirlos          |        |                       |          |
| RESTAURAR<br>ZONA DE COPIA DE SEGURI                                  | DAD DE CURSO       | O                                | Decover                      | 5      |                       |          |
| Nombre de archivo                                                     | Hora               | iamano                           | Descargar                    | R      | Istaurar              |          |
| ZONA DE COPIA DE SEGURI                                               | DAD PRIVADA D      | E USUARIO                        |                              |        |                       |          |
| Nombre de archivo                                                     |                    | Hora                             |                              | Tamaño | Descargar 📕 Restaurar |          |
| copia_de_seguridad-moodle2-course-328-lucpse_2020-202                 | 210601-1819-nu.mbz | marte                            | s, 1 de junio de 2021, 18:26 | 26.3MB | Descargar Restaurar   |          |

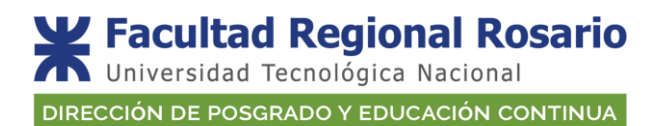

copia\_de\_segurid....mbz

Se descargará un archivo con la extensión mbz.

#### Restaurar una copia de aula

1- Deberemos remitirnos a la nueva aula para importar el contenido del aula que tenemos guardada. Esto lo haremos posicionándonos en el aula y haciendo clic en el engranaje posicionado en la parte superior derecha.

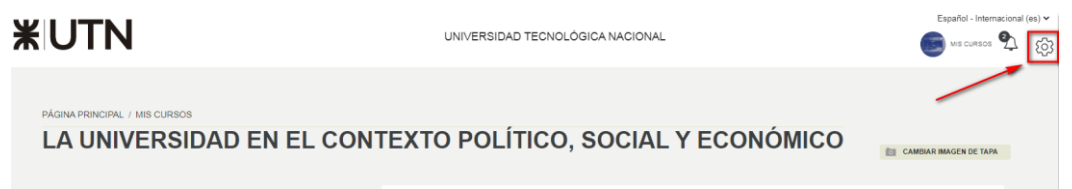

2- Dentro de las opciones de los ajustes haremos clic en "Restaurar".

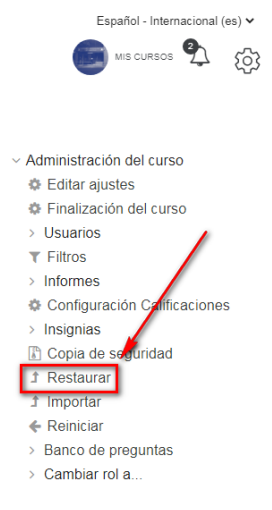

3- Volveremos a ver la pantalla que contiene todas las copias de seguridad que se hayan creado con el usuario, aquí deberemos seleccionar la que tenga el nombre utilizado en el paso 4c.

| UTN                                                                                           | U        | NIVERSIDAD TECNOLÓGIC             | ANACIONAL              |        |           | Español - Intern | acional |
|-----------------------------------------------------------------------------------------------|----------|-----------------------------------|------------------------|--------|-----------|------------------|---------|
| PAGINA PRINCIPAL / MIS CURSOS / 21UCPSE_EDU<br>RESTAURAR CURSO                                |          |                                   |                        |        |           |                  |         |
| IMPORTAR UN ARCHIVO DE COPIA E<br>Archivos<br>SELECCIONE UN ARCHIVO Tamaño máximo para archiv | DE SEGUR | RIDAD                             |                        |        |           |                  | *       |
|                                                                                               | Puede a  | rrastrar y soltar archivos aquí p | ara añadirlos          |        |           |                  |         |
| RESTAURAR<br>ZONA DE COPIA DE SEGURIDAD DE                                                    | CURSO    |                                   |                        | /      |           |                  |         |
| Nombre de archivo                                                                             | Hora     | Tamaño                            | Descargar              | _ R    | estaurar  |                  |         |
| GESTIONAR ARCHIVOS DE COPIA DE SEGURIDAD<br>ZONA DE COPIA DE SEGURIDAD PR                     | IVADA DE | USUARIO                           | 1                      | Tumaka | Descarray | Destaurar        |         |
| copia_de_seguridad-moodle2-course-328-lucpse_2020-20210601-1819-nu.r                          | mbz      | martes, 1 de                      | t junio de 2021, 18:26 | 26.3MB | Descargar | Restaurar        | ٦       |

**Facultad Regional Rosario** Universidad Tecnológica Nacional DIRECCIÓN DE POSGRADO Y EDUCACIÓN CONTINUA

Si desea restaurar el aula desde un archivo debe presionar donde indica SELECCIONE

ARCHIVO.

| <b>X</b> UTN                                                                                                    | UNIVERSIDAD TECNOLÓGICA NACIONAL                             |  |
|----------------------------------------------------------------------------------------------------|--------------------------------------------------------------|--|
| PÁGINA PRINCIPAL / CURSOS / POSGRADO Y EDUCACIÓN CONTINUA / ESPECIALIZACION                                       | NES / ESPECIALIZACIÓN EN ENERGÍA ELÉCTRICA / ECONOMIASISTPOT |  |
| IMPORTAR UN ARCHIVO DE COPIA DE SEGU<br>Archivos<br>SELECCIONE UN ARCHIVO Tamaño máximo para archivos nuevos: 20M | JRIDAD<br><sup>AB</sup>                                      |  |
|                                                                                                    | Puede arrastrar y soltar archivos aquí para añadirlos        |  |
| RESTAURAR                                                                                                    |                                                              |  |

Dentro de la pantalla de selección de archivos deberá presionar nuevamente SELECCIONAR ARCHIVO y podrá localizar el resguardo del tipo .mbz en su computadora.

| Selector de archivos |                      |                                            |   | × |
|----------------------|----------------------|--------------------------------------------|---|---|
| ,                    | ARCHIVOS LOCALES     |                                            |   | _ |
| 1                    | ARCHIVOS RECIENTES   | Adjunto                                    |   |   |
| 4                    | SUBIR UN ARCHIVO     | Seleccionar archivo Ninguno archivo selec. |   |   |
| 1                    | ARCHIVOS PRIVADOS    | Guardar como                               |   |   |
| 1                    | n BANCO DE CONTENIDO |                                            |   |   |
|                      |                      | Autor                                      |   |   |
|                      |                      | Dirección de Posgrado y Educación Continua |   |   |
|                      |                      | Seleccionar licencia 💿                     |   |   |
|                      |                      | Todos los derechos reservados              | ~ |   |
|                      |                      | SUBIR ESTE ARCHIVO                         |   |   |

Entonces debe proseguir con el botón SUBIR ESTE ARCHIVO

| ACHIVOS LOCALES     MARCHIVOS RECIENTES     Adjunto     SUBIR LIN ARCHIVO     MACHIVOS FRIVADOS     MARCHIVOS FRIVADOS     MBANCO DE CONTENIDO     Addar como     Lucr     Dirección de Posgrado y Educación Continua     Seleccionar incencia      Seleccionar incencia     Seleccionar incencia | Selector de archivos                                                                                            | ×                                                                                                    |
|----------------------------------------------------------------------------------------------------|----------------------------------------------------------------------------------------------------|----------------------------------------------------------------------------------------------------|
|                                                                                                    | m ARCHIVOS LOCALES<br>m ARCHIVOS RECIENTES<br>≧ SUBIR UN ARCHIVO<br>m ARCHIVOS PRIVADOS<br>m BANCO DE CONTENIDO | Adjunto<br>Seleccionar archivo copia_de15-nu mtz<br>Guardar como<br>Autor<br>Dirección de Posgrado y Educación Contínua<br>Seleccionar lícencia O<br>Todos los derechos reservados |

4- Una vez localizado el archivo se debe presionar en "Restaurar" para comenzar con el proceso de restauración.

¥ Facultad Regional Rosario

niversidad Tecnológica Nacional

DIRECCIÓN DE POSGRADO Y EDUCACIÓN CONTINUA

|                                                       |                   |                                       |                        |                  | Español - Internacional |  |  |
|-------------------------------------------------------|-------------------|---------------------------------------|------------------------|------------------|-------------------------|--|--|
|                                                       |                   | UNIVERSIDAD TECNOLOGIC                | CANACIONAL             |                  | 💿 Mis curesos 🍨         |  |  |
|                                                       |                   |                                       |                        |                  |                         |  |  |
| PÁGINA PRINCIPAL / MIS CURSOS / 21UCPSE_EDU           |                   |                                       |                        |                  |                         |  |  |
| IMPORTAR UN ARCHIVO DE<br>Archivos                    | COPIA DE SEG      |                                       |                        |                  |                         |  |  |
|                                                       |                   | Î.                                    |                        |                  |                         |  |  |
|                                                       | Pue               | de arrastrar y soltar archivos aquí p | ara añadirlos          |                  |                         |  |  |
| RESTAURAR                                             |                   |                                       |                        |                  |                         |  |  |
| ZONA DE COPIA DE SEGURI                               | DAD DE CURSO      | 00                                    |                        |                  |                         |  |  |
| Nombre de archivo                                     | Hora              | Tamaño                                | Descargar              | Restaurar        |                         |  |  |
| GESTIONAR ARCHIVOS DE COPIA DE SEGU                   | RIDAD             |                                       |                        |                  |                         |  |  |
| ZONA DE COPIA DE SEGURI                               | DAD PRIVADA       | DE USUARIO                            |                        |                  |                         |  |  |
| Nombre de archivo                                     |                   | Hora                                  |                        | Tamaño Descargar | Restaurar               |  |  |
| copia_de_seguridad-moodle2-course-328-lucpse_2020-202 | 10601-1819-nu.mbz | martes, 1 d                           | e junio de 2021, 18:26 | 26.3MB Descargar | Restaurar               |  |  |
|                                                       |                   |                                       |                        |                  |                         |  |  |

- 5- Los pasos siguientes serán los necesarios para poder restaurar el archivo:
  - a. Confirmar: en este paso solo se presenta un reporte de todo el contenido del aula a restaurar. Deberemos ir hasta el final de la pantalla para presionar "CONTINUAR".

| Sección: 10 | Recurso<br>Recurso<br>Incluido en la | TEDESCO, J.C., BRASLAVSKY, C. y CARCIOFI R. (1987), El Proyecto Educativo Autoritario (1976-1983). Buenos Aires, Miño y<br>Davila, pp. 24-34 y 53-73<br>copia de seguridad (sin información de usuario) | ×         |
|-------------|--------------------------------------|----------------------------------------------------------------------------------------------------|-----------|
| UNIVERSIDAD |                                      |                                                                                                    | CONTINUAR |

b. Destino: En esta sección el usuario podrá decidir si borra el contenido del aula actual para traer todo lo que existía en la anterior o si fusiona el contenido que hay en el aula actual con lo que se va a copiar de la anterior. Habiendo seleccionado esta opción se debe presionar "Continuar" en el primer cuadro de la pantalla.

| <b>K</b> UTN                                                                                                    | Español - Internacional (es) 🗸                      |                                                             |  |
|----------------------------------------------------------------------------------------------------|-----------------------------------------------------|-------------------------------------------------------------|--|
| PÁGINA PRINCIPAL / MIS CURSOS / 21UCPSE_EDU / I                                                                                                    | RESTAURAR<br>EL CONTEXT                             | O POLÍTICO, SOCIAL Y ECONÓMICO                              |  |
| 1 Confirmar ► 2. Destino ► 3. Ajustes ► 4. Esquer<br>RESTAURAR EN ESTE CU<br>Fusionar la copia de seguridad con este curso<br>Borrar el contenido del curso actual y después<br>restaurar<br>RESTAURAR EN UN CURS | na > 5. Revisar > 6. Proceso ><br>IRSO<br>CONTINUAR | 7. Completar                                                |  |
| Fusionar la copia de seguridad del curso con el<br>curso existente<br>Borrar el contenidodel curso actual y destués                                                                                               | •                                                   |                                                             |  |
| restaurar                                                                                                    | 0                                                   |                                                             |  |
| Seleccione un curso                                                                                                    | Nombre corto del curso                              | Nombre completo del curso                                   |  |
|                                                                                                    | <ul> <li>tec_alimentos</li> </ul>                   | Tecnologia de Alimentos                                     |  |
|                                                                                                    | O TPSI                                              | Taller Prueba de Suficiencia de Idioma                      |  |
|                                                                                                    | O CECT                                              | Concepciones Epistemolgicas sobre la Ciencia y la Tecnologa |  |
|                                                                                                    | O EdIA                                              | Evaluación de los Aprendizajes                              |  |

presionar el botón "SIGUIENTE".

 c. Ajustes: En esta sección se debe seleccionar "Incluir métodos de matriculación" en "Si" para que los mismos se mantengan en la nueva aula. Luego se debe

| (UTN                                                                                                    | UNIVERSIDAD TECNOLÓGICA NACIONAL |
|----------------------------------------------------------------------------------------------------|----------------------------------|
| págna principal / mis cursos / 2100pse_edu / restaurar<br>LA UNIVERSIDAD EN EL CONTEXTO POLÍTICO, SC                                                                                                | DCIAL Y ECONÓMICO                |
| 1. Confirmar ▶ 2. Destino ▶ 3. Ajustes ▶ 4. Esquema ▶ 5. Revisar ▶ 6. Proceso ▶ 7. Completar<br>Restaurar ajustes<br>Incluir usuarios matriculados<br>¥<br>Incluir métodos de matriculación<br>Sí • |                                  |
| Incluir asgnaciones de rol de usuano<br>×<br>Incluir actividades y recursos<br>I Incluir bloques<br>I Incluir Bloques<br>I Incluir Bloques                                                          |                                  |
| Incluir comentatios<br>X<br>Incluir insignies<br>X<br>2 Incluir eventos del calendario                                                                                                    |                                  |
| Incluir detalles del grado de avance del usuario X Incluir archivos "log" de cursos X Incluir bistroial de aslife aciona                                                                            |                                  |
| X Incluir grupos y agrupamientos Incluir competencies                                                                                                    |                                  |
| CANCELAR SIGUIENTE                                                                                                    |                                  |

d. Esquema: En esta sección debe quedar todo como lo muestra la pantalla y debemos y al final para presionar "CONTINUAR".

| KUTN                                                                                                    | UNIVERSIDAD TECNOLÓGICA NACIONAL                              |
|----------------------------------------------------------------------------------------------------|---------------------------------------------------------------|
| págna principal / mis cursos / 21ucpse_edu / restaurar<br>LA UNIVERSIDAD EN EL CONTEXTO POLÍTICO, SO                         | CIAL Y ECONÓMICO                                              |
| 1. Confirmar ▶ 2. Destino ▶ 3. Ajustes ▶ 4. Esquema ▶ 5. Revisar ▶ 6. Proceso ▶ 7. Completar                                 |                                                               |
| Ajustes del curso<br>Sobrescribi la configuración del curso<br>No e                                                          | Nombre del curso<br>Sobreschibr<br>La Universidad en el Conte |
| Nombre corto del curso<br>Sobrescribir<br>LUCPSE_2020                                                                        | linicio del curso<br>sábado, 29 de mayo de 2021, 15:34     €  |
| Seleccionar<br>Todos / Ninguno (Mostrar tipo de opciones)                                                                    |                                                               |
|                                                                                                    | No                                                            |
| S Subversion en el ambito educative                                                                                          | -<br>No                                                       |
| TEDESCO, J.C., BRASLAVSKY, C. y CARCIOFI R. (1967), El Proyecto Educativo Autoritario (1978-1983). Buenos Aires, Miño     73 | y Dóvle, pp. 24-34 y 53<br>No                                 |
| © Sectión 10                                                                                                    | Datos de usuario<br>No                                        |
|                                                                                                    |                                                               |

e. Revisar: En esta sección se presenta un resumen de todo el contenido, se debe ir hasta el final de la pantalla para presionar "EJECUTAR RESTAURACIÓN" Facultad Regional Rosario

DIRECCIÓN DE POSGRADO Y EDUCACIÓN CONTINUA

| Subversion en el ambito educativo                                                                                                    | No                     |
|----------------------------------------------------------------------------------------------------|------------------------|
| TEDESCO, J.C., BRASLAVSKY, C. y CARCIOFI R. (1987), El Proyecto Educativo Autoritario (1976-1983). Buenos Aires, Miño y Dávila, pp. 24-34 y 53-73 | -<br>No                |
| Sección 10                                                                                                    | Datos de usuario<br>No |
|                                                                                                    |                        |

f. Proceso: aquí el sistema procesa todos los datos necesarios para hacer la restauración del material.

| <b>XUTN</b>                                                                                                    |                                          |
|----------------------------------------------------------------------------------------------------|------------------------------------------|
| PÁGINA PRINCIPAL / MIS CURSOS / 21UCPSE_EDU / RESTAURAR<br>LA UNIVERSIDAD EN EL CONTEXTO POLÍTICO, SOCIAL Y ECONÓMICO  |                                          |
| 1. Confirmar ► 2. Destino ► 3. Ajustes ► 4. Esquema ► 5. Revisar ► 6. Proceso ► 7. Completar<br>1.53 segundos - 47.17% |                                          |
| Completar: Este es el paso final donde solo debemos presionar "CONTINUAR".                                             |                                          |
| <b>XUTN</b>                                                                                                    |                                          |
| PÁGINA PRINCIPAL / MIS CURSOS / 21UCPSE_EDU / RESTAURAR<br>LA UNIVERSIDAD EN EL CONTEXTO POLÍTICO, SOCIAL Y ECONÓMICO  |                                          |
| 1. Confirmar ► 2. Destino ► 3. Ajustes ► 4. Esquema ► 5. Revisar ► 6. Proceso ► 7. Completar                           |                                          |
| Se ha restaurado el curso con éxito. Si pulsa en el botón 'Continuar' podrá ver el curso que ha restaurado.            |                                          |
|                                                                                                    | ***** ********************************** |

6- Si todos los pasos fueron concretados con éxito el copiado tiene que haberse realizado correctamente y la materia contará con todos los datos. Si algo falló se recomienda volver al principio y realizar nuevamente los pasos.

Ing. Miguel Puyo - 20/04/22